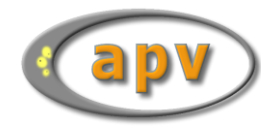

# APV – Datenübermittlung

## Erstellung Exportdatei

Um die Exportdatei für die Datenübermittlung zu erstellen, wählen Sie bitte aus dem Menü "Datenaustausch" den Punkt "Anonymisierter Datenexport":

| Patientendaten | Briefe / Ausgaben | Systemmenü | Datenaustausch                      | Leitlinien           | Hilfe | Ende |   |    |
|----------------|-------------------|------------|-------------------------------------|----------------------|-------|------|---|----|
|                |                   |            | 🔡 Datensicherun                     | ig                   |       |      | ► |    |
|                |                   |            | ☆ Anonymisierte                     | er Datenexpo         | rt    |      |   | Ad |
|                |                   |            | Datenexport für eigene Auswertungen |                      | •     |      |   |    |
|                |                   |            | Patiententrans                      | sfer<br>n-Export nac | h DPV |      | ۲ |    |
|                |                   | /          | BDT/KIS-Impo                        | rt                   |       |      |   |    |

Wählen Sie nun ein Verzeichnis aus (darf auch anderes sein, als angegeben).

TIPP:

Wählen Sie für die Exportdatei ein Verzeichnis, das Sie leicht wiederfinden, z. B. Ihren Desktop oder "Dokumente".

| Datenexport für Benchmarking Vorhandene Sicherungen      |                    |                                        |  |  |
|----------------------------------------------------------|--------------------|----------------------------------------|--|--|
| Bitte Verzeichnis ange                                   | Verzeichnis suchen |                                        |  |  |
| Exportdatei direkt r                                     | nach Ulm schicken. | Einstellungen für<br>Datenübermittlung |  |  |
| Name der Datensicherung lautet: anoapv_xxxy_20230131.zip |                    |                                        |  |  |
| Belegter Speicher                                        | 25,0 GB            |                                        |  |  |
| Freier Speicher                                          | 34,6 GB G          | enügend Speicherplatz vorhanden.       |  |  |
| Speicherkapazität                                        | 59,6 GB            |                                        |  |  |
| Schreibrechte okay.                                      |                    |                                        |  |  |
| Export starten                                           | Abbrechen          |                                        |  |  |

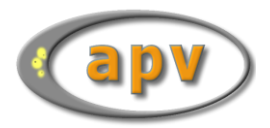

Der Dateiname wird von APV automatisch erzeugt und setzt sich aus Ihrer Signatur sowie dem aktuellen Tagesdatum zusammen. Er hat den folgenden Aufbau:

|   | "ANOAPV_"                                   |  |
|---|---------------------------------------------|--|
|   | + <ihre signatur=""></ihre>                 |  |
|   | + "_"                                       |  |
|   | + Tagesdatum in der Schreibweise "JJJJMMTT" |  |
| C | +".zip"                                     |  |

**Beispiel:** Nehmen wir an, eine Klinik mit der Signatur "9-Ulm" hat am 08.09.2020 einen Datenexport veranlasst. In diesem Fall wäre der Name der Exportdatei

#### "ANOAPV\_9-Ulm\_20200908.zip"

Wenn Sie *am selben Tag* bereits einen Export in das gewählte Verzeichnis veranlasst haben, wird die vorhandene Exportdatei automatisch ersetzt.

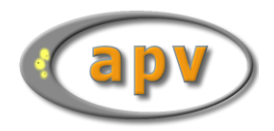

## Übermittlung Exportdatei

Nach Erstellung der Exportdatei muss diese nach Ulm übermittelt werden.

APV bietet Ihnen zudem die Möglichkeit, die Daten automatisch nach Erstellen der Zip-Datei nach Ulm zu senden. Dafür ist eine direkte Verbindung über das Internet erforderlich. Aktivieren Sie dafür die Checkbox "**Exportdatei direkt nach Ulm schicken**". Danach klicken Sie auf "Einstellungen für die Datenübermittlung" und geben die entsprechenden Daten Ihres E-Mail-Accounts ein. Falls Sie einen Proxy verwenden, können Sie diesen ebenfalls hier einstellen. Haben Sie nur die Checkbox aktiviert, aber keine Einstellungen eingegeben, werden Sie nach der Erstellung der Zip-Datei dazu aufgefordert, ihre E-Mail-Adresse einzugeben.

Sobald die Exportdatei erstellt wurde, erscheint eine entsprechende Meldung. Über "Link zum Upload" kann die Exportdatei auf unserer Homepage hochgeladen werden.

| Datenexport für Benchmarking abgeschlossen                                                                                  |
|----------------------------------------------------------------------------------------------------|
| Vielen Dank für die Erstellung des Datenexports für das Benchmarking!                                                       |
| Bitte laden Sie die erstellte Exportdatei über unseren Server hoch:<br>Link zum Upload.                                     |
| Wirklich in Ulm angekommen sind die Daten, wenn Sie eine<br>automatisch erstellte Rückantwort per E-Mail erhalten<br>haben. |
| Bei Fragen oder Problemen erreichen Sie uns telefonisch unter:<br>+49 731 50-25316                                          |
| Ok                                                                                                    |

Über die APV-Upload-Seite (<u>http://buster.zibmt.uni-ulm.de/qsupload\_apv/</u>) kann die soeben erstellte Exportdatei übermittelt werden. Bitte geben Sie hierfür die folgenden drei Angaben an und klicken anschließend auf "Archiv abschicken":

- Auswahl der über APV erstellten Exportdatei (anoapv\_<<signatur>>\_<<erstelldateum>>.zip)
- E-Mail-Adresse, an welche die Bestätigungsmail geschrieben werden soll
- Name Ihrer Einrichtung/Praxis

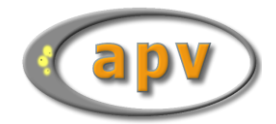

| Upload Page für APV-Auswertunger × +                                                                                                    |                                                            |  |  |  |  |
|----------------------------------------------------------------------------------------------------|------------------------------------------------------------|--|--|--|--|
| $\leftarrow$ $\rightarrow$ C $\textcircled{a}$                                                                                                    | O A https://buster.zibmt. <b>uni-ulm.de</b> /qsupload_apv/ |  |  |  |  |
|                                                                                                    |                                                            |  |  |  |  |
| Schicken Sie einen anonymisierten APV-Datenexport (Datei<br>anoapv_< <signatur>&gt;_&lt;<erstelldatum>&gt;.zip) an die Uni Ulm</erstelldatum></signatur> |                                                            |  |  |  |  |
| Pfad für den anonymisierten Export:                                                                                                    |                                                            |  |  |  |  |
| Dateiname:                                                                                                    | Durchsuchen Keine Datei ausgewählt.                        |  |  |  |  |
| E-Mail für Eingangsbestätigung:                                                                                                    |                                                            |  |  |  |  |
| Name der Einrichtung:                                                                                                    |                                                            |  |  |  |  |
| Archiv abschicken                                                                                                    |                                                            |  |  |  |  |
| Die Geschwindigkeit des Hochladens ist abhiz %ngig von Ihrer Internetverbindung und der Auslastung unseres Servers.                                      |                                                            |  |  |  |  |
| Diese Seite wird automatisch erneuert, wenn Ihre Daten erfolgreich hochgeladen wurden.                                                                   |                                                            |  |  |  |  |

Alternativ zum Upload kann die Exportdatei auch postalisch auf einer CD oder einem USB-Stick übermittelt werden.

### Bestätigungs-E-Mail

Wenn die Datenübermittlung nach Ulm erfolgreich war, erhalten Sie eine automatisch generierte Antwortmail an die auf der Upload-Seite angegebene E-Mail-Adresse.